# Marathon de l'orthographe

# Guide pour l'utilisation du serveur d'inscription et de gestion des résultats des élèves

# S'inscrire

Adresse du serveur: <u>http://tice67.site.ac-strasbourg.fr/marathon</u>

| M.                                         | arathon de    | l'orth | ographe - A        | lsace |  |
|--------------------------------------------|---------------|--------|--------------------|-------|--|
|                                            | s'inscrire]   |        |                    |       |  |
| Se conn                                    | ecter         |        |                    |       |  |
|                                            |               |        |                    |       |  |
| 2012 (2012) (C                             |               |        | -                  |       |  |
| Identifiant :<br>Mot de passe              |               |        | Mot de passe perdu | ?     |  |
| Identifiant :<br>Mot de passe<br>S'inscrit | :<br>Connexic | on     | Mot de passe perdu | ?     |  |

Réalisation du site, webmestre: Thierry Gangloff, mission TICE Strasbourg

#### Marathon de l'orthographe - Alsace **S'inscrire** [Retour à l'accueil] Inscription Votre nom, prénom et la classe doivent comporter au moins deux lettres et pas de caractères spéciaux hormis les accents et le trait d'union. Vous Prénom : Nom : Complétez les différents Courriel académique : Votre lieu de travail champs Département : Choisissez votre département -Choisissez d'abord votre département 🕶 Circonscription : Choisissez d'abord votre département -Ecole : Votre classe : Le mot de passe Mot de passe : Répétez le mot de passe : Pour éviter les inscriptions automatiques par des logiciels La question subsidiaire malveillants. Lucie est la cadette et Stéphanie l'aînée. Qui est la plus jeune ? Suite >> vers la page de récapitulation.

|                                                                    |                                                                                  | Sinscrire      |
|--------------------------------------------------------------------|----------------------------------------------------------------------------------|----------------|
| Marathon o                                                         | le l'orthographe - Alsace                                                        |                |
| [Retour à l'accueil]                                               |                                                                                  |                |
| Inscription                                                        |                                                                                  |                |
| Votre nom, prénom et la classe<br>spéciaux hormis les accents et l | doivent comporter au moins deux lettres et pas de caractères<br>e trait d'union. |                |
| Vous                                                               |                                                                                  |                |
| Prénom :                                                           | Gaston                                                                           |                |
| Nom :                                                              | Lagaffe                                                                          |                |
| Courriel académique :                                              | gaston.lagaffer@ac-strasbourg.fr                                                 | L'adresse      |
| Votre lieu de travail                                              |                                                                                  | académique est |
| Département :                                                      | Bas-Rhin -                                                                       | indispensable. |
| Circonscription :                                                  | Choisissez maintenant votre circonscription                                      |                |
| Ecole :                                                            | Choisissez d'abord votre circonscription 💌                                       |                |
| Votre classe :                                                     |                                                                                  |                |
| Le mot de passe                                                    |                                                                                  |                |
| Mot de passe :                                                     |                                                                                  |                |
| Répétez le mot de passe :                                          |                                                                                  |                |
|                                                                    | Deux éviter les incorintions sutemptiques per des lesisiels                      | 1              |

## Marathon de l'orthographe - Alsace

[Retour à l'accueil]

### Inscription

Votre nom, prénom et la classe doivent comporter au moins deux lettres et pas de caractères spéciaux hormis les accents et le trait d'union.

#### Vous

Prénom :

Nom:

Courriel académique :

### Votre lieu de travail

Département :

Circonscription :

Ecole :

Votre classe :

#### Le mot de passe

Mot de passe : Répétez le mot de passe :

La question subsidiaire

Gaston Lagaffe gaston.lagaffer@ac-strasbourg.fr

Bas-Rhin

Choisissez maintenant votre circonscription -

Choisissez d'abord votre circonscription -

## Cliquez sur la flèche pour sélectionner votre département.

S'inscrire

Pour éviter les inscriptions automatiques par des logiciels malveillants.

| Marathon de l                                                                    | orthographe - Alsace                                              |              | S'inscrire         |
|----------------------------------------------------------------------------------|-------------------------------------------------------------------|--------------|--------------------|
|                                                                                  | Choisissez maintenant votre circonscription 🔺                     |              |                    |
| [Retour à l'accueil]                                                             | ASH<br>Erstein<br>Haguanau Nard                                   |              |                    |
| Inscription                                                                      | Haguenau Sud<br>Molsheim<br>Obernai                               |              |                    |
| /otre nom, prénom et la classe doiven<br>spéciaux hormis les accents et le trait | Saverne<br>Sélestat<br>Strasbourg 1                               | aractères    |                    |
| Vous                                                                             | Strasbourg 10<br>Strasbourg 11                                    |              |                    |
| Prénom :                                                                         | Strasbourg 2                                                      |              |                    |
| Nom :                                                                            | Straspourg 3                                                      |              |                    |
| Courriel académique :                                                            | Strasbourg 5                                                      |              |                    |
| Votre lieu de travail                                                            | Strasbourg 6                                                      |              | Sélectionner votre |
| Département :                                                                    | Strasbourg o                                                      |              |                    |
| Circonscription :                                                                | Choisissez maintenant votre circonscription                       |              | circonscription    |
| Ecole :                                                                          | Choisissez d'abord votre circonscription 💌                        |              |                    |
| Votre classe :                                                                   |                                                                   |              |                    |
| Le mot de passe                                                                  |                                                                   |              |                    |
| Mot de passe :                                                                   |                                                                   |              |                    |
| Répétez le mot de passe :                                                        |                                                                   |              |                    |
| La question subsidiaire                                                          | Pour éviter les inscriptions automatiques par de<br>malveillants. | es logiciels |                    |
| Lucie est la cadette et Stéphanie<br>l'aînée, Oui est la plus jeune ?            |                                                                   |              |                    |

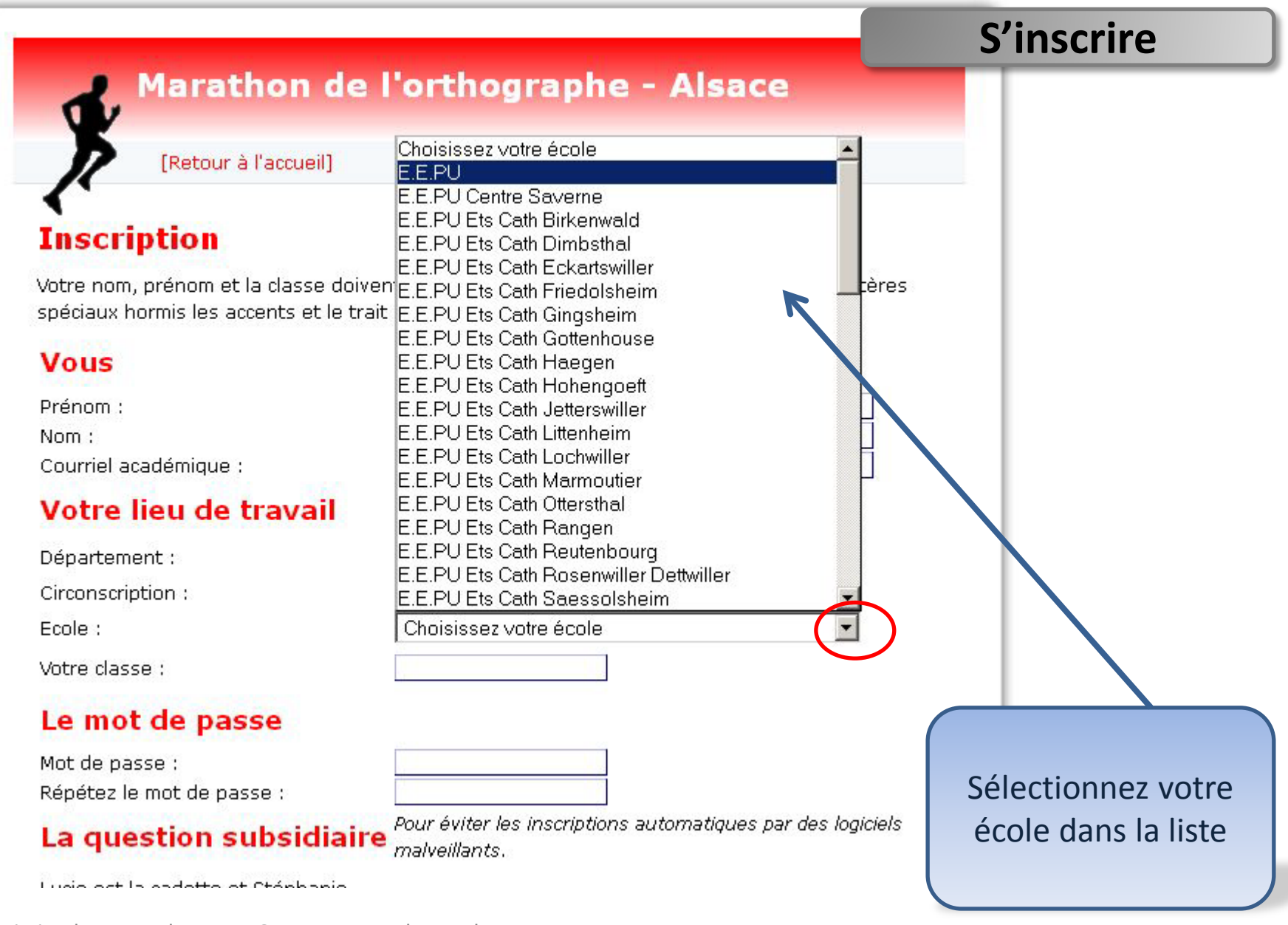

# **S'inscrire**

| Marathon                       | de l'orthographe - Alsace                                     |
|--------------------------------|---------------------------------------------------------------|
| 1 v                            |                                                               |
| [Retour à l'accueil            | ]                                                             |
| C                              |                                                               |
| Inscription                    |                                                               |
| votre nom, prénom et la classe | doivent comporter au moins deux lettres et pas de caractères  |
| spéciaux hormis les accents et | le trait d'union.                                             |
| Vous                           |                                                               |
| Prénom :                       | Gaston                                                        |
| Nom :                          | Lagaffe                                                       |
| Courriel académique :          | gaston.lagaffer@ac-strasbourg.fr                              |
| Votre lieu de travai           | it.                                                           |
| Département :                  | Bas-Rhin 💌                                                    |
| Circonscription :              | Saverne 🔽                                                     |
| Ecole :                        | E.E.PU                                                        |
| Votre classe :                 | CE2 bleu                                                      |
| Le mot de passe                |                                                               |
| Mot de passe :                 | Indiquez votre classe                                         |
| Répétez le mot de passe :      |                                                               |
| La question subsid             | iaire Pour éviter les inscriptions automatiques par des logic |
|                                |                                                               |

### Marathon de l'orthographe - Alsace

[Retour à l'accueil]

# Inscription

Votre nom, prénom et la classe doivent comporter au moins deux lettres et pas de caractères spéciaux hormis les accents et le trait d'union.

Bas-Rhin -

Saverne E.E.PU

CE2 bleu

.....

.....

#### Vous

 Prénom :
 Gaston

 Nom :
 Lagaffe

 Courriel académique :
 gaston.lagaffer@ac-strasbourg.fr

#### Votre lieu de travail

Département :

Circonscription :

Ecole :

Votre classe :

### Le mot de passe

Mot de passe : Répétez le mot de passe :

### La question subsidiaire $\frac{\mu}{m}$

The second second second second second second second second second second second second second second second s

inscriptions automatiques par des logiciels

-

Pour éviter les inscriptions automatiques par des logiciels malveillants.

Saisissez un mot de passe de votre choix (5 caractères minimum)

S'inscrire

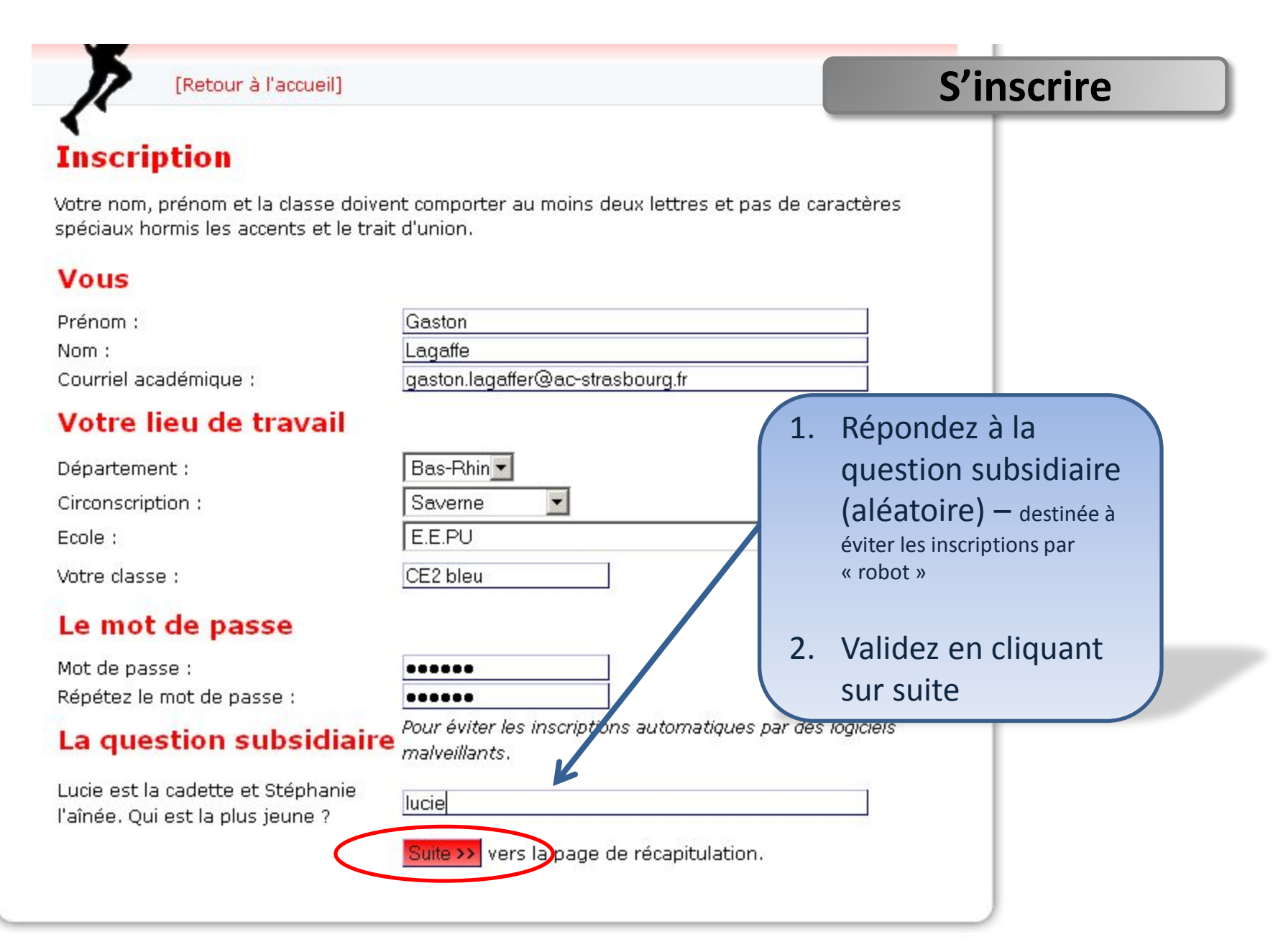

# S'inscrire

|     | Marat | hon d    | e l'ort | hograp | he - A | sace |
|-----|-------|----------|---------|--------|--------|------|
| 100 |       | ine in e |         | rograp |        |      |

[Retour à la page d'inscriptions] [accueil]

Page récapitulative: vérifiez vos coordonnées

### Récapitulation

Veuillez vérifier les paramètres saisis. S'ils sont corrects, cliquez sur le bouton "enregistrer". S'il y a des erreurs, cliquez sur "rectifier".

Après l'enregistrement, vous recevez un courriel de confirmation qui contient un lien à activer pour valider définitivement votre inscription.

| nom :      | Lagaffe                          |
|------------|----------------------------------|
| prénom :   | Gaston                           |
| courriel : | gaston.lagaffer@ac-strasbourg.fr |
| école :    | E.E.PU                           |
| classe ;   | CE2 bleu                         |
| Enregistre | r Rectifier                      |
|            | K                                |
|            |                                  |
|            |                                  |
|            |                                  |
|            |                                  |
|            |                                  |

- Validez votre inscription en cliquant sur « Enregistrer »
- Pour rectifier et retourner à la page précédente, cliquez sur « Rectifier »

# **S'inscrire**

| R           | [Retour à la page d'inscriptions] [accueil]                                                    |
|-------------|------------------------------------------------------------------------------------------------|
| Récapi      | tulation                                                                                       |
| Veuillez vé | rifier les paramètres saisis. S'ils sont corrects, cliquez sur le bouton "enregistrer". S'il ; |
| a des erre  | urs, cliquez sur "rectifier".                                                                  |
| Après l'enr | egistrement, vous recevez un courriel de confirmation qui contient un lien à activer           |
| pour valide | er définitivement votre inscription.                                                           |
| nom :       | Lagaffe                                                                                        |
| prénom :    | Gaston                                                                                         |
| courriel :  | gaston.lagaffer@ac-strasbourg.fr                                                               |
| école :     | E.E.PU                                                                                         |
| classe :    | CE2 bleu                                                                                       |

### Procédure de sécurisation:

Après enregistrement de votre inscription, un courrier sera envoyé à votre adresse académique.

Il faudra cliquer sur le lien présent dans le mail pour valider définitivement l'inscription. (la page du serveur marathon s'ouvrira dans votre explorateur internet)

# Se connecter

# http://tice67.site.ac-strasbourg.fr/marathon

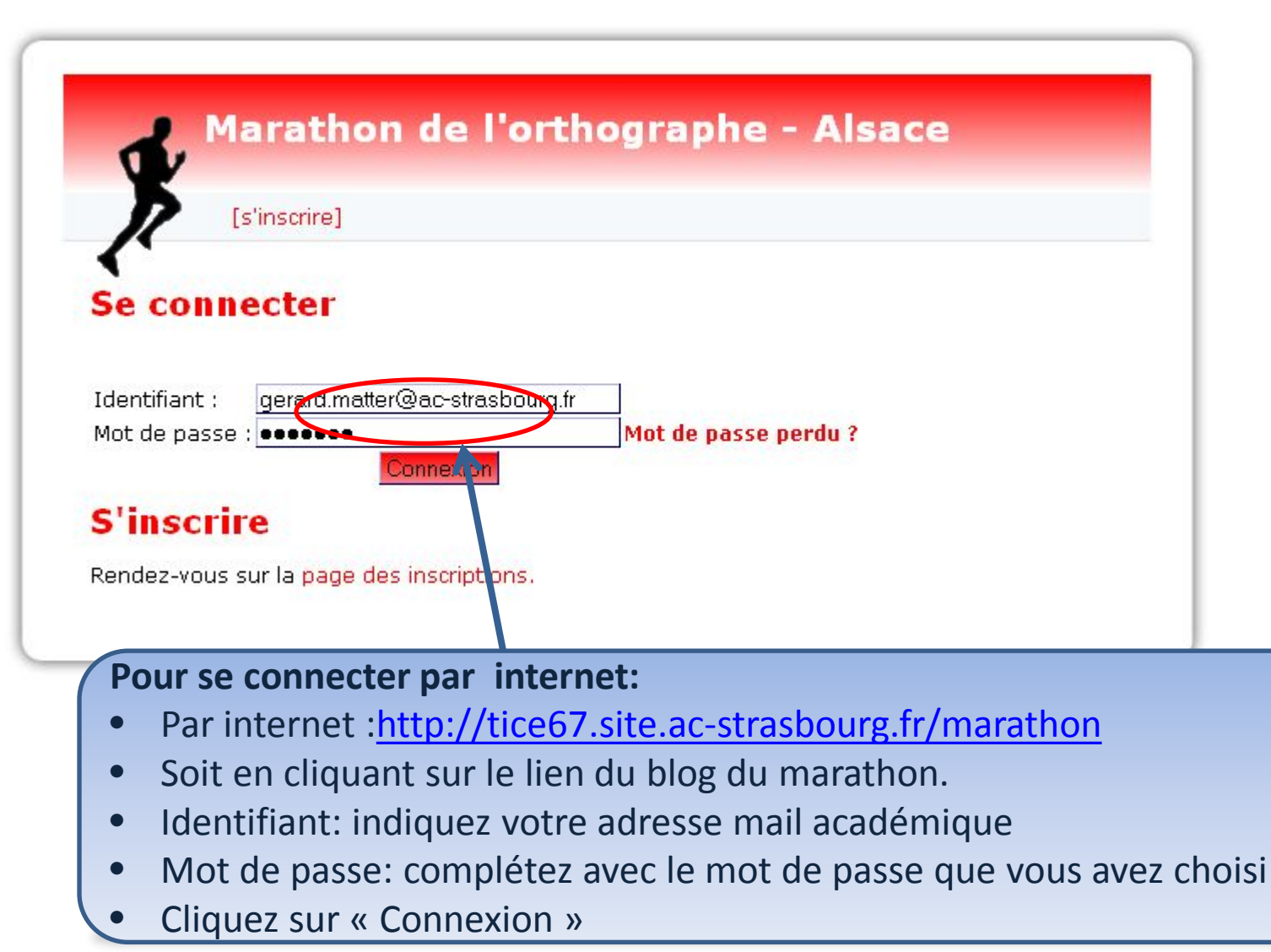

# Page d'accueil de votre compte

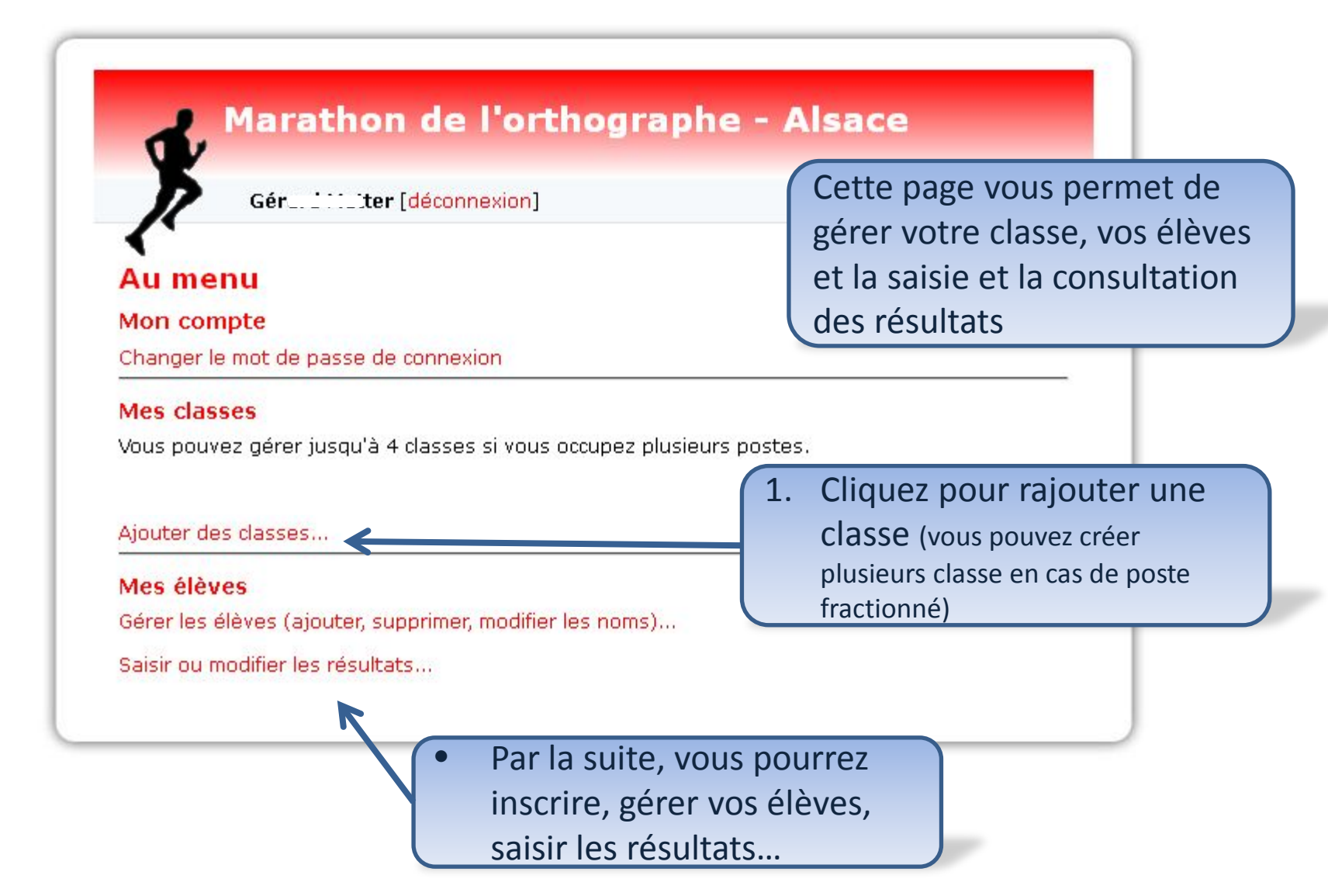

# **Inscrire - Ajouter une classe**

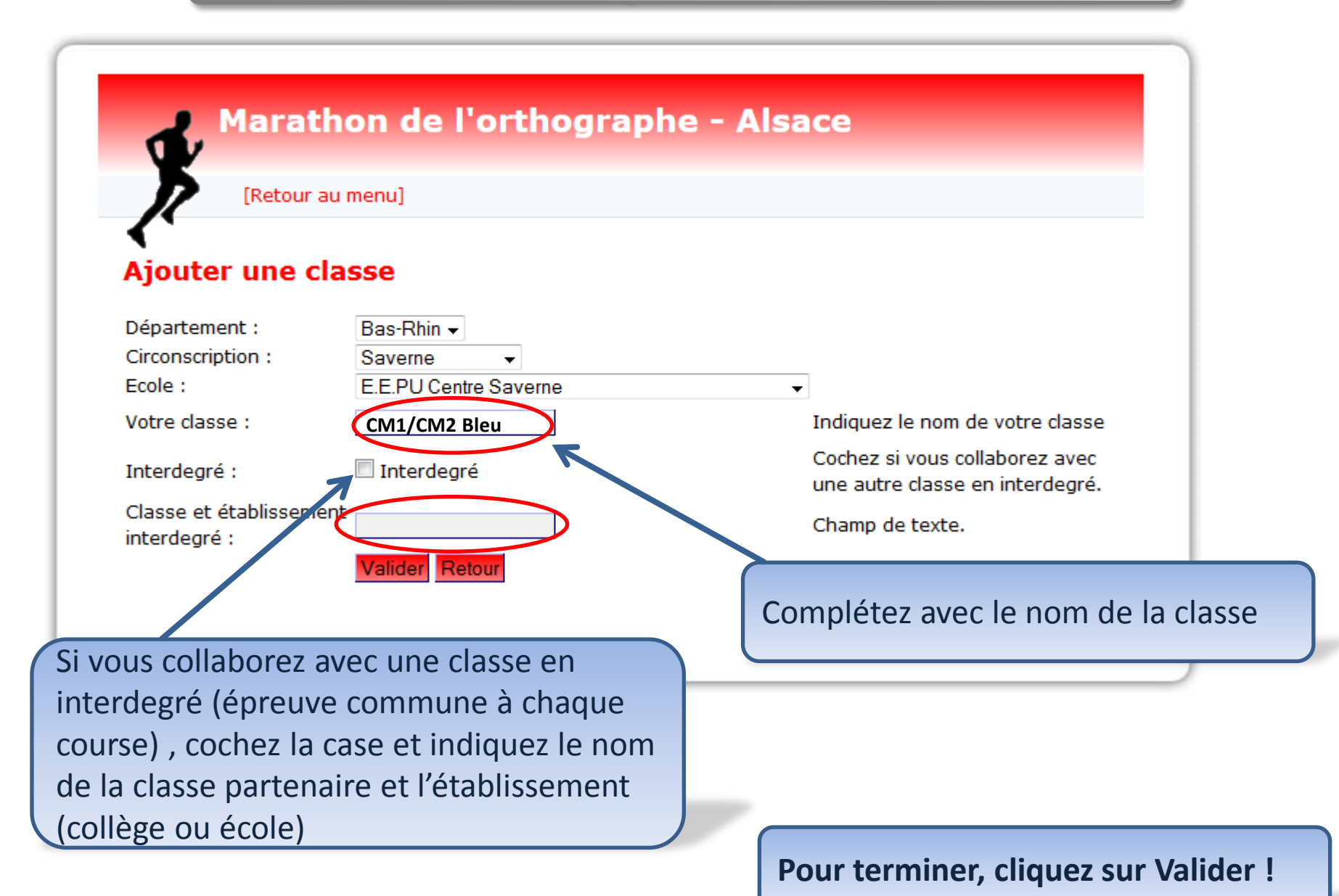

# **Inscrire - Ajouter une classe**

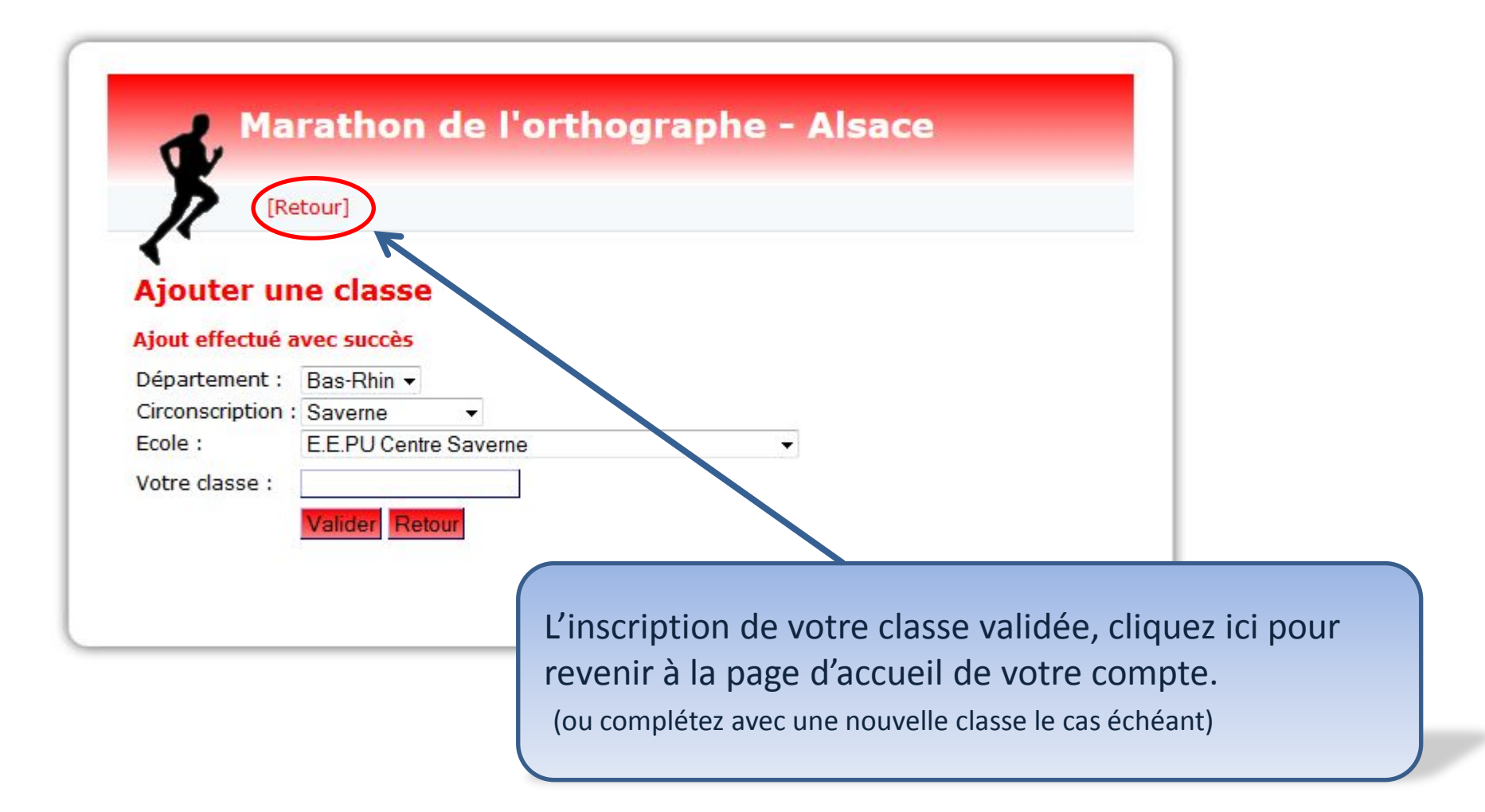

# **Inscrire les élèves**

Marathon de l'orthographe - Als Page d'accueil de votre compte

Gerard Matter [Déconnexion]

#### Au menu

#### Mon compte

Changer le mot de passe de connexion

#### Mes classes

Vous pouvez gérer jusqu'à 4 classes si vous occupez plusieurs postes.

#### CM1 CM2 Bleu (E.E.PU Centre Saverne) - 0 élève

Ajouter une classe...

Modifier la classe sélectionnée...

Supprimer la classe sélectionnée...

#### Mes élèves

Gérer les élèves (ajouter, supprimer, modifier les noms)...

#### Exportations

Exporter tous les résultats, de toutes mes classes, dans un fichier pou

Cliquez pour inscrire les élèves (également pour ajouts et modifications ultérieures)

# **Inscrire les élèves**

### Marathon de l'orthographe - Alsace

[Retour au menu]

#### **Gestion des élèves**

#### CM1 CM2 Bleu (E.E.PU Centre Saverne)

Tapez les **prénoms** de vos élèves et complétez-les éventuellement avec **l'initiale du nom**. Pour travailler vite, validez avec la touche "Entrée" de votre clavier.

Si vous avez plusieurs niveaux, organisez-vous pour saisir les élèves par niveau: en effet, le niveau est conservé d'une saisie à l'autre.

Pour modifier un nom, cliquez sur le crayon et modifiez le nom dans le champ sous la liste.

Pour supprimer des noms, cochez les noms à supprimer et cliquez liste.

Nombre d'élèves saisis: 0/50

|     |             | Prénom | Niveau                                                                    | Modifier | Supprimer 🗖 |
|-----|-------------|--------|---------------------------------------------------------------------------|----------|-------------|
| Alb | <u>pert</u> |        | CE2<br>CE2<br>CM1<br>CM2<br>6°<br>CE2 BIL<br>CM1 BIL<br>CM2 BIL<br>6° BIL | +        | ×           |
|     |             |        | 6° SEGPA<br>5° SEGPA<br>4° SEGPA<br>3° SEGPA                              |          |             |

 Compléter avec le prénom de chaque élève (ne mettre que le prénom, en cas de prénom identique, ajouter l'initiale du nom)

- Sélectionnez le niveau (cas des classes à plusieurs niveaux)
- Validez avec la touche « entrée » du clavier ou en cliquant sur + pour ajouter un autre élève

# **Inscrire les élèves**

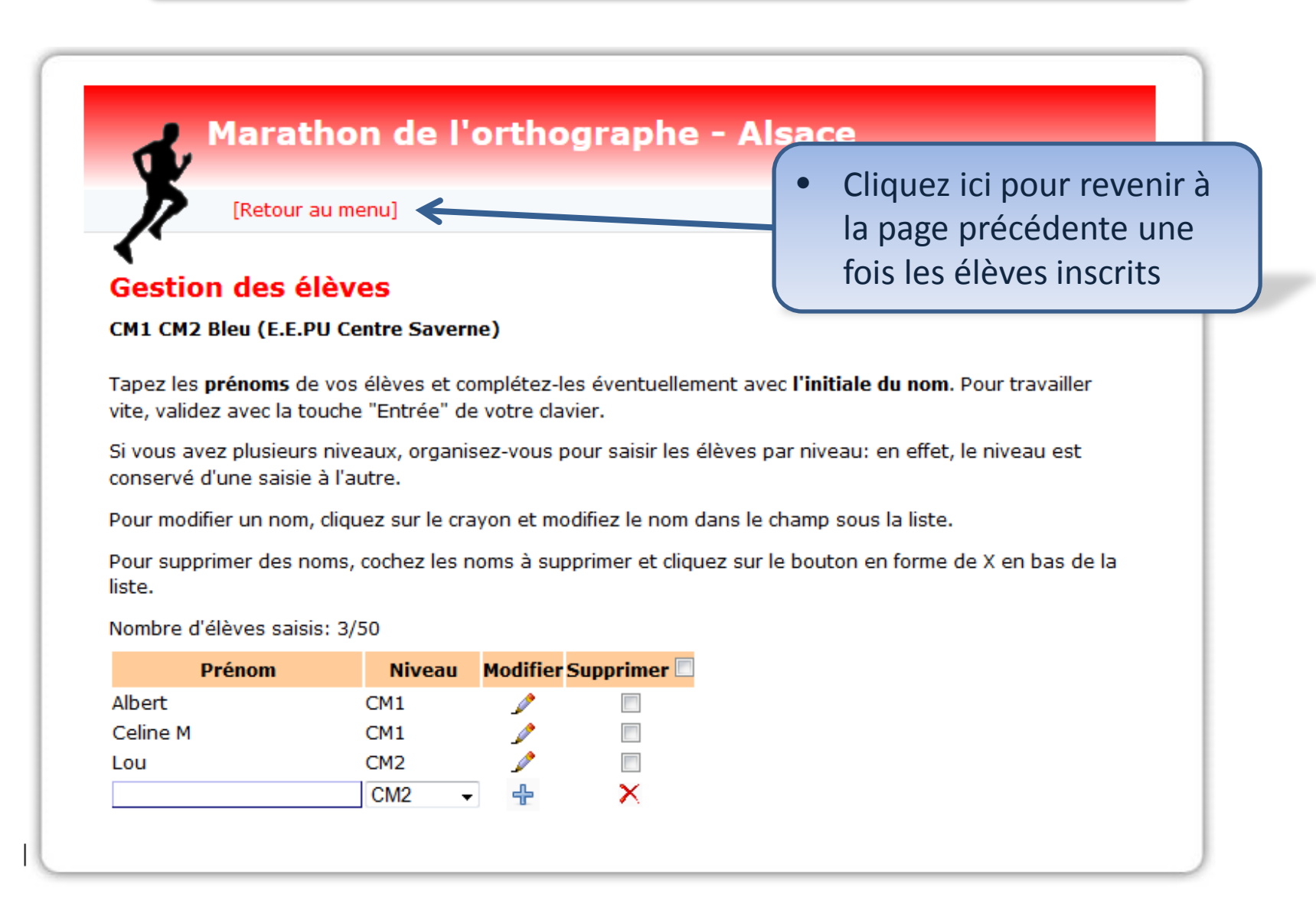

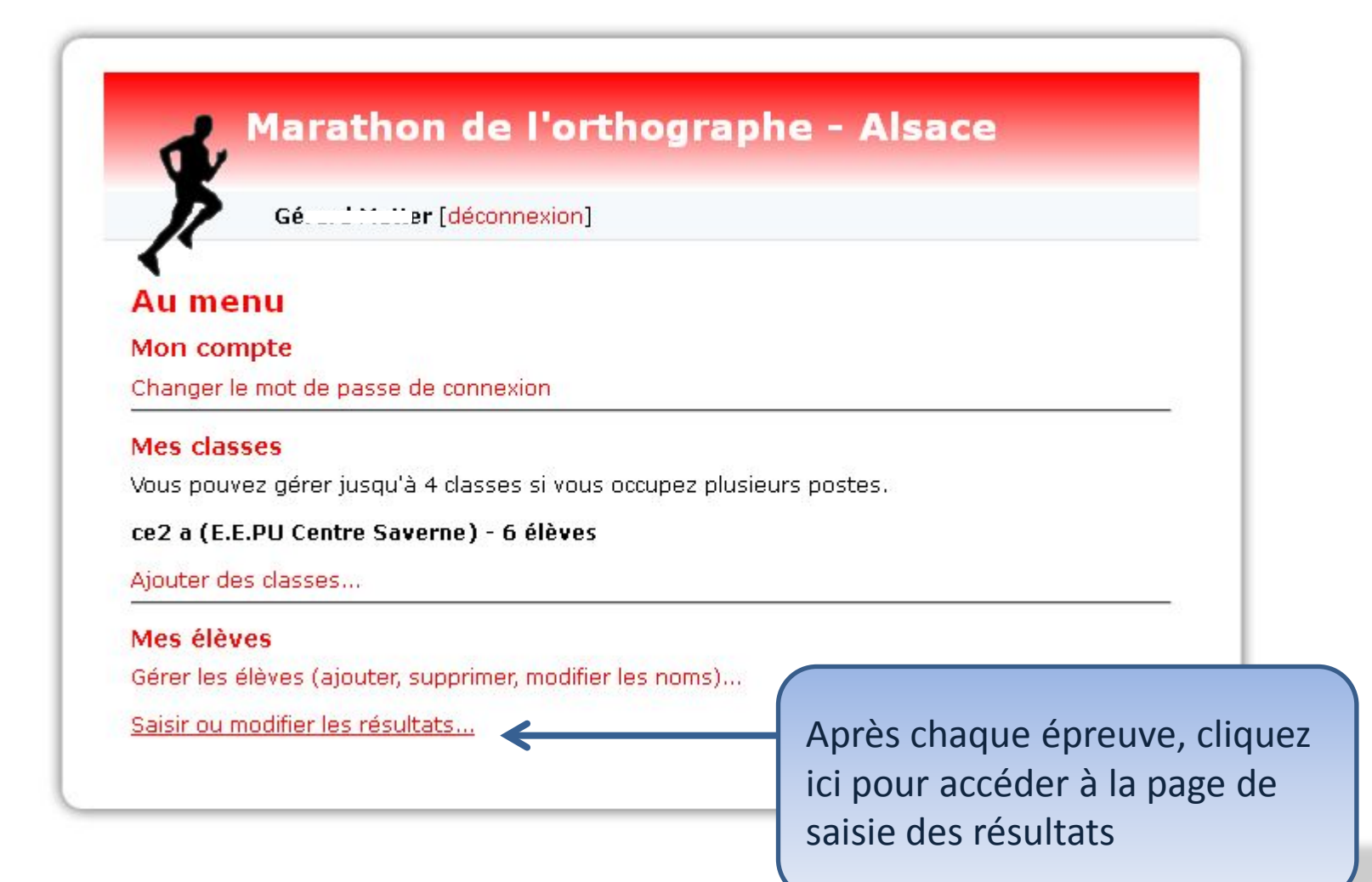

# Les résultats des élèves

Pour **une saisie rapide** , utilisez la touche TAB de votre clavier: vous passerez ainsi rapidement d'un champ à l'autre. MAJ-TAB permet de revenir en arrière.

Les scores sont compris entre 0 et 20 et acceptent une décimale. Si un élève est absent, laissez le champ vide.

Avant de changer de page, ENREGISTREZ les résultats en diquant sur le bouton sous le tableau !

#### ce2 a E.E.PU Centre Saverne - 6 élèves

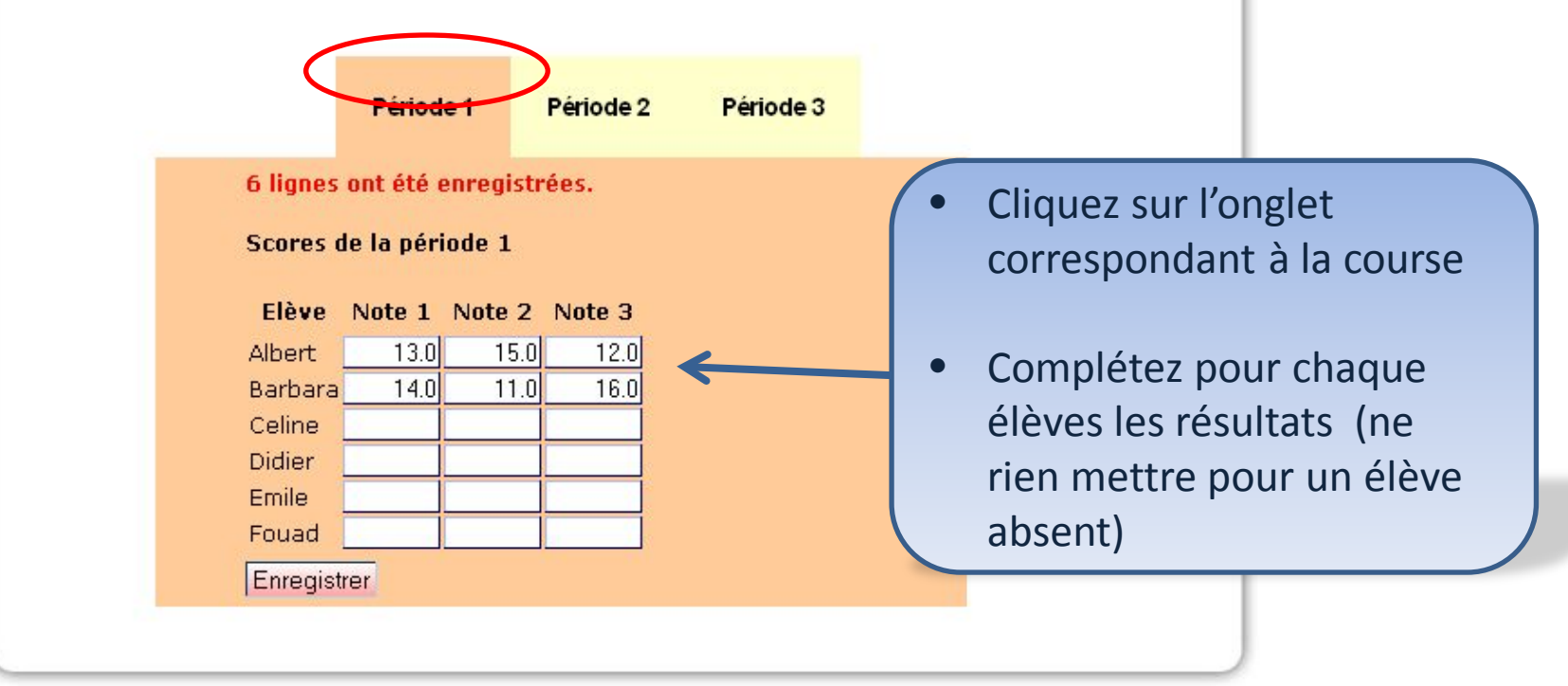

#### Les résultats des élèves

Pour **une saisie rapide** , utilisez la touche TAB de votre clavier: vous passerez ainsi rapidement d'un champ à l'autre. MAJ-TAB permet de revenir en arrière.

Les scores sont compris entre 0 et 20 et acceptent une décimale. Si un élève est absent, laissez le champ vide.

| Avant de changer de<br>tableau ! | e page, ENR                                   | - Atra comprise actra 0 et 2 | ur le bouton sous le         |
|----------------------------------|-----------------------------------------------|------------------------------|------------------------------|
| ce2 a E.E.PU Centre              | e Saverne -                                   | etre comprise entre o et 2   |                              |
| 6 lig<br>Scor                    | Péridue , , , , , , , , , , , , , , , , , , , | OK<br>enouez renou<br>es.    |                              |
| Elè                              | ève Note 1 Note 2 M                           | Note 3                       |                              |
| Albe                             | ert <u>13.0</u> 15.0                          | 12.0                         | • En cas d'erreur apparition |
| Bart                             | bara 14.0 28                                  |                              | · Li cas d'erreui, appartion |
| Celi                             | ne                                            |                              | d'un message en pop up,      |
| Didi                             | er                                            |                              | rectifiez                    |
| Emil                             | le                                            |                              |                              |
| Fou                              | ad                                            |                              |                              |
| Enn                              | egistrer                                      |                              |                              |

#### Les résultats des élèves

Pour **une saisie rapide** , utilisez la touche TAB de votre clavier: vous passerez ainsi rapidement d'un champ à l'autre. MAJ-TAB permet de revenir en arrière.

Les scores sont compris entre 0 et 20 et acceptent une décimale. Si un élève est absent, laissez le champ vide.

Avant de changer de page, ENREGISTREZ les résultats en cliquant sur le bouton sous le tableau !

#### ce2 a E.E.PU Centre Saverne - 6 élèves

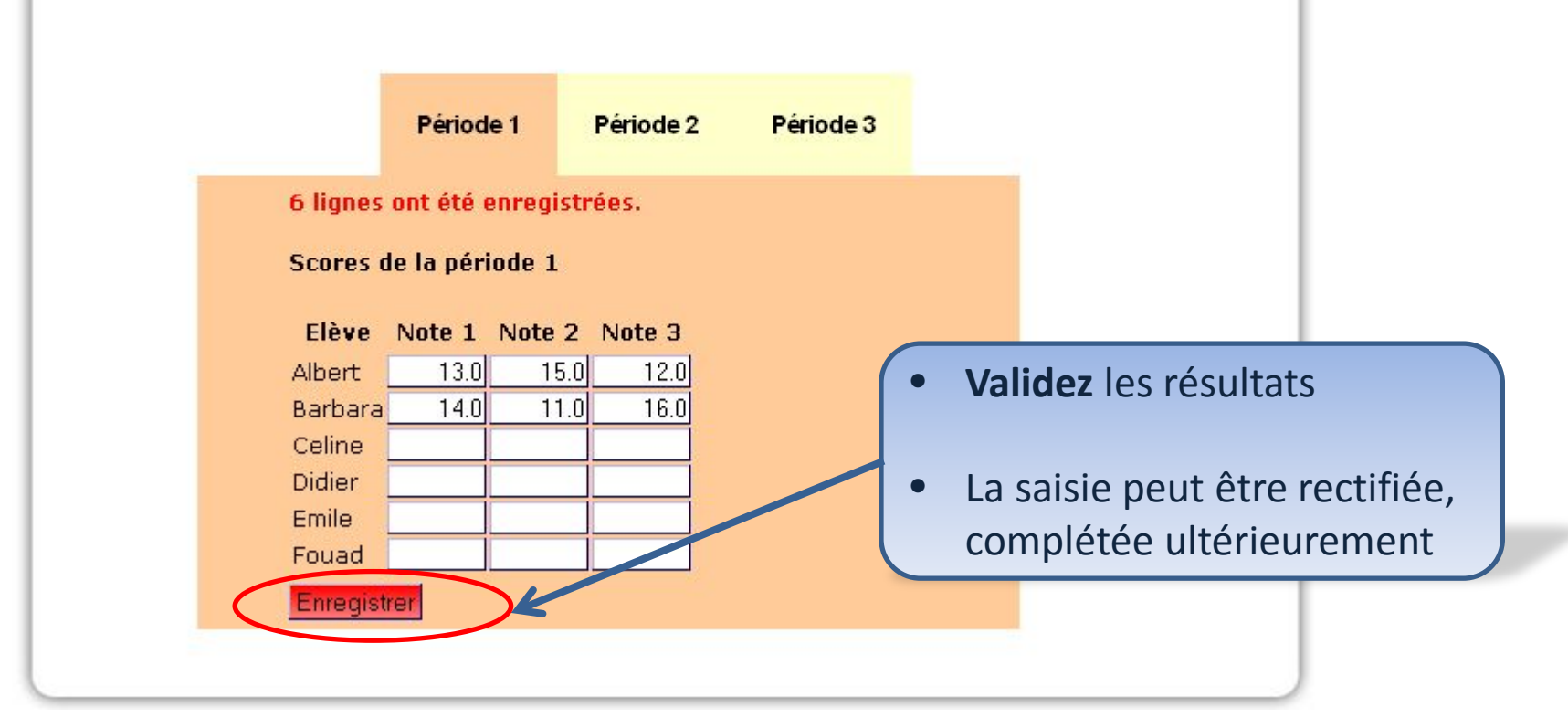

# Se déconnecter

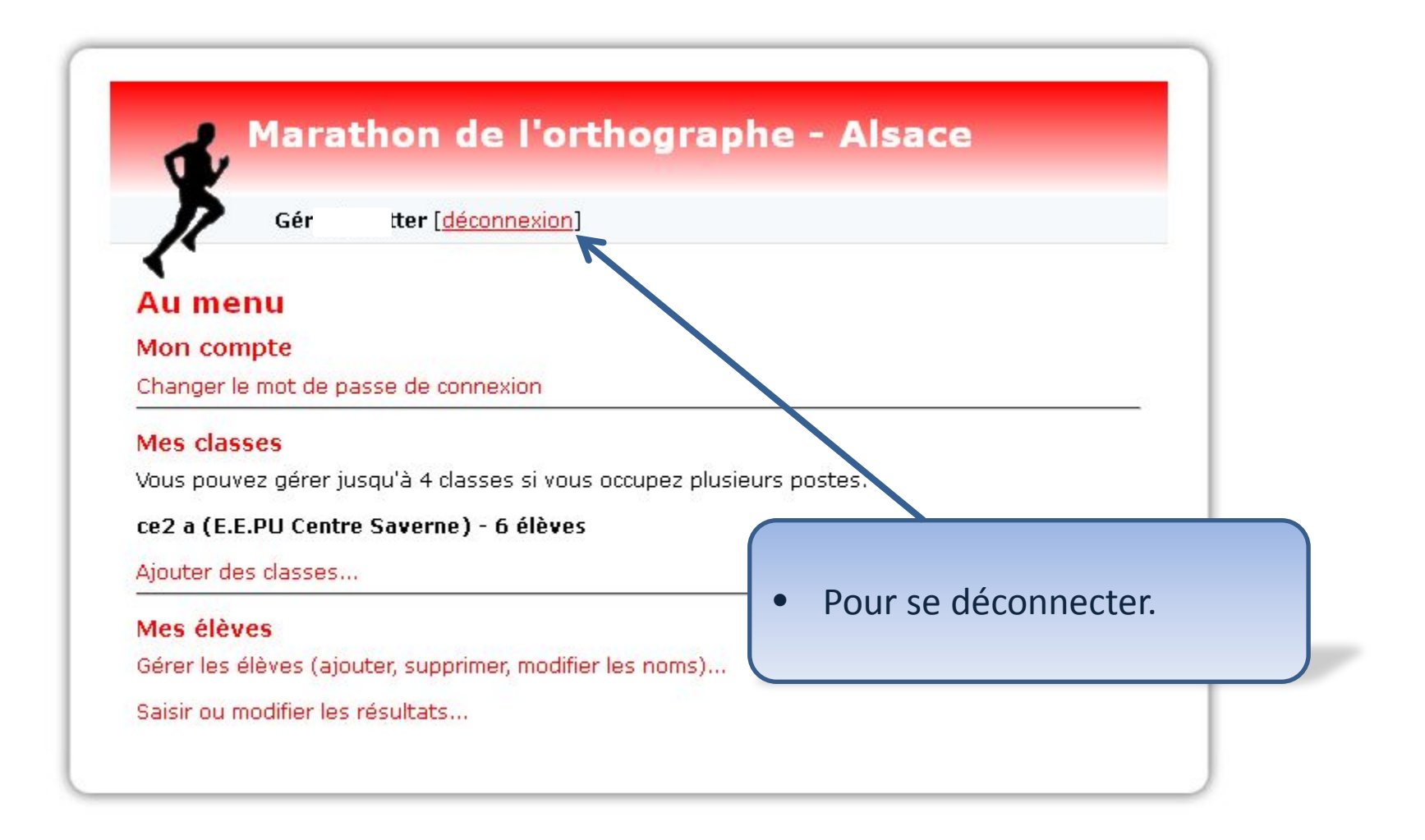

### En cas de souci, contactez:

- le conseiller de votre circonscription
- le groupe orthographe de la mission langue et langage 67:
  - Inspection de Saverne : 03 88 91 21 35 / ien.saverne@ac-strasbourg.fr
  - Gérard Matter, CPC Saverne: <u>gerard.matter@ac-</u> <u>strasbourg.fr</u>
    - Un grand merci à Thierry Gangloff, Conseiller pédagogique TICE pour la réalisation de l'application de gestion.